# 有線 NTP 校時設置步驟

0. 開啟瀏覽器輸入 NTP 網址 192.168.0.55(預設) · (PC 要在同一區網)

| 《與這個網站之間的建線不是私入建線<br>第用者名稱 admin | http://19 | 2.168.0.55   |
|----------------------------------|-----------|--------------|
| 相者名稱 admin                       | 尔與這個網站    | 5之間的建線不是私人建線 |
|                                  | 使用者名稱     | admin        |
| 2.4碼 •••••                       | 密碼        | •••••        |
|                                  |           | 登入 取消        |

帳號 admin 密碼 admin 登入

1. 目前狀態欄,可以看到 MAC 碼及聯網狀態

| 守護神 TCP/IP聯網程式                                                                                                    |                                                                                                    |
|----------------------------------------------------------------------------------------------------|----------------------------------------------------------------------------------------------------|
|                                                                                                    |                                                                                                    |
| 目前狀態 多數                                                                                                    | 求助                                                                                                    |
| 本機IP設置         復組名稱: HW-TCP232-T2           通訊埠参数         目前IP: 192.168.1.55           MAC地址: d4-ad-20-49-3a-41           海底功能           高級設置           -2: 0.0.0.0/0 byte / 0 byte           -3: 0.0.0.0/0 byte / 0 byte           -3: 0.0.0.0/0 byte / 0 byte           -5: 0.0.0.0/0 byte / 0 byte           -5: 0.0.0.0/0 byte / 0 byte           -5: 0.0.0.0/0 byte / 0 byte           -5: 0.0.0.0/0 byte / 0 byte           -5: 0.0.0.0/0 byte / 0 byte | <ul> <li>目前IP:<br/>模組自身IP地址</li> <li>已建接遠端IP/網路發送/接收:<br/>與模組建立連接的設備<br/>或者伺服器的IP地<br/>址,斷開建接後清空。</li> <li>"網路發送/控的每個設備<br/>或伺服數據量獨與模組通<br/>訊的數據量獨與模組通<br/>訊的數據量。斷開連接<br/>後清零。</li> <li>網路發送/接收總數:<br/>和模組連接的設備或伺服器與模組通訊的數據<br/>量的總和,斷開連接不<br/>清零,斷電清零。</li> </ul> |

## 2. 選到本機 IP 設置欄 · IP 地址可選靜態 IP 或 DHCP 後 · 點擊保存設置

| 韌體版本:v4017 |                              | <u>English</u>                                                                                                    |
|------------|------------------------------|----------------------------------------------------------------------------------------------------|
| 守護神        | TCP/IP聯網程式<br>-守護神物聯網-       |                                                                                                    |
| 目前狀態       |                              | 幫助 着                                                                                                    |
| 本機IP設置     | IP地址獲取方式: 靜態IP ✔ 可選DHCP或自訂IP | • <b>IP</b> 地址獲取方式:                                                                                                    |
| 通訊埠參數      | 本機IP: 192 . 168 . 50 . 55    | StaticIP表示使用靜態<br>的IP地址:DHCP表示                                                                                                    |
| 擴展功能       | 子網路遮罩: 255 . 255 . 255 . 0   | 動態獲取IP地址,子<br>網路波罩,開送等                                                                                                    |
| 高級設置       | 開道地址: 192 . 168 . 50 . 1     | • 本機IP地址:                                                                                                    |
|            | DNS伺服器: 208 . 67 . 222 . 222 | 模組自身的IP地址                                                                                                    |
|            | 保存設置                         | <ul> <li>子網路溫卓:<br/>用來劃分子網範圍大小<br/>(一般是<br/>255.255.255.0)</li> <li>閘道地址:<br/>訪問外網的必經之路<br/>(一般填路由器的IP地<br/>址)</li> <li>DNS地址:<br/>域名解析的閘道或路由<br/>器的地址</li> </ul> |
|            |                              | <ul> <li>DNS地址:<br/>域名解析的閘道或路由<br/>器的地址</li> </ul>                                                                                                    |

### 3. 選通訊埠參數設置攔

遠端時間伺服器地址·可以填寫內/外網的時間伺服器或域名

| 韌體版本:v4017   |                                                                     | <u>English</u>                                                            |
|--------------|---------------------------------------------------------------------|---------------------------------------------------------------------------|
| 守護神          | TCP/IP聯網程式<br>-守護神物聯網-                                              |                                                                           |
| 目前狀態         | 參數                                                                  | 幫助                                                                        |
| 本機IP設置       | 鮑率: 115200 bps                                                      | HTTPD URL :                                                               |
| 通訊埠參數        | 數據位: <mark>8~</mark> bit                                            | 模組根據用戶的設置在<br>LIRI 中白動添加                                                  |
| 擴展功能         | 校驗位: None ~                                                         | GET/POST,和                                                                |
| 高級設置         | 停止位: 1 ✔ bit                                                        | 出口P/1.1,用户無需<br>設置                                                        |
| <br>模組管理<br> | 本地通訊埠: 2000 (1~65535)<br>遠端通訊埠: 123 (1~65535)<br>工作方式: UDP Clinet ➤ | <ul> <li>HTTPD 包頭:<br/>模組根據用戶的設置自<br/>動添加HOST,POST<br/>模式下自動添加</li> </ul> |
|              | · 遗端伺服器地址: Clock.stdtime.gov.tw                                     | 「Content-<br>Length」,用戶無需                                                 |
|              | RESET: □ 可填域名或時間伺服器IP<br>LINK: □<br>INDEX: □<br>類RFC2217: ✔         | 設置                                                                        |
|              | 保存設置不保存設置                                                           |                                                                           |

如下圖,設置好參數,保存後重啟即可自動校時

外網參考的時間伺服器域名

- tick.stdtime.gov.tw
- tock.stdtime.gov.tw
- time.stdtime.gov.tw
- clock.stdtime.gov.tw
- watch.stdtime.gov.tw

#### 4.保存設置好後, 點選重啟即可自動校時

| 韌體版本:v4017 |                                    | English |
|------------|------------------------------------|---------|
| 守護神        | TCP/IP聯網程式<br>- <sup>守護神物聯網-</sup> |         |
| 目前狀態       | 重啟                                 | 幫助      |
| 本機IP設置     | 重啟模組                               | 重新啟動模組  |
| 通訊埠參數      |                                    |         |
| 擴展功能       |                                    |         |
| 高級設置       |                                    |         |
| 模組管理       |                                    |         |
|            |                                    |         |
|            |                                    |         |

5.本 NTP 每分鐘會自動校時一次

#### 時鐘顯示器剛通電時,時間窗口最後一位元小數點(即校時指示燈)常

亮,表示尚未連線校時;校時指示燈不亮時,表示已連線校時中。

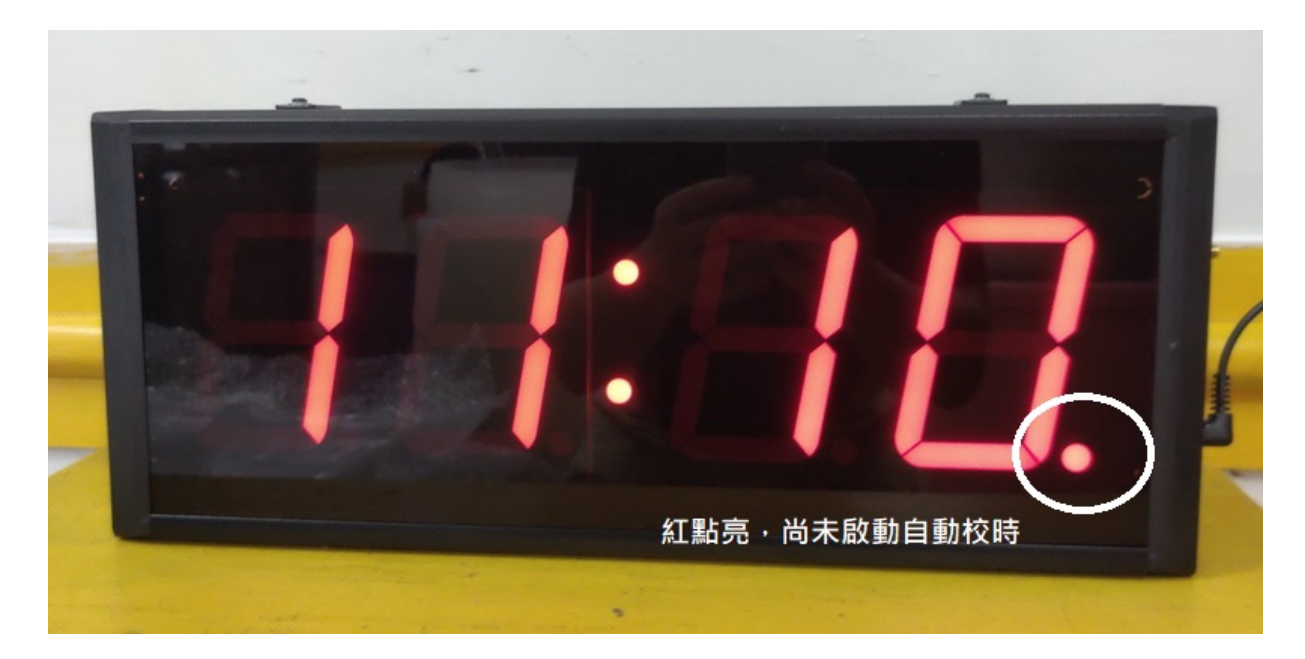

6、NTP 同步時鐘的使用

保持網路暢通的前提下,NTP 同步時鐘可自動完成時間的校對,無需人工干預。

內置鈕扣電池,網路斷線亦可自動計時(無顯示直到恢復網路正常)。